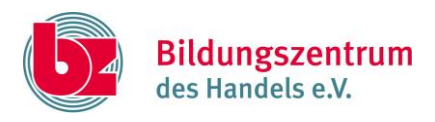

## Leitfaden zur passwortsicheren Verschlüsselung von Dokumenten mit Excel 2016

## Schritt 1:

| Seitenlayout |  |
|--------------|--|
| fx           |  |
|              |  |

Klicken Sie auf das Register "Datei".

## Schritt 2:

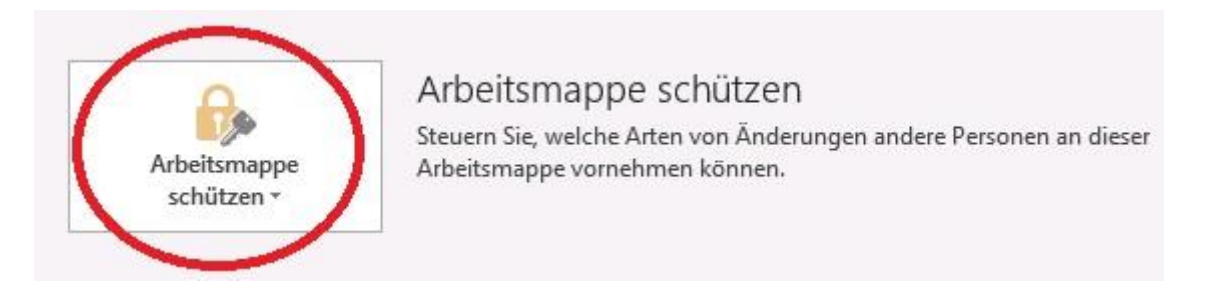

Sie sehen dort die Option "Arbeitsmappe schützen". Klicken Sie diese an um ein Dropdown-Menü zu öffnen.

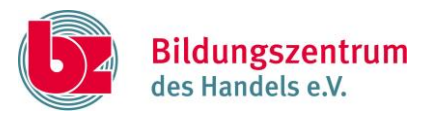

## Schritt 3:

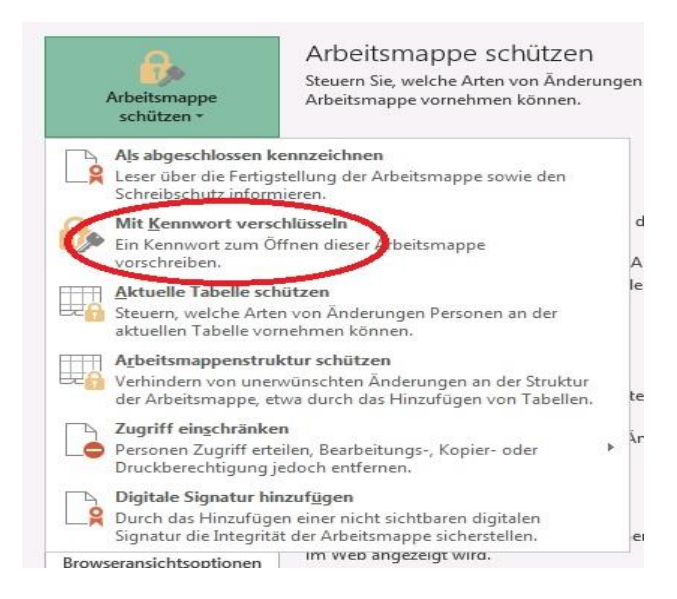

Klicken Sie in diesem Dropdown-Menü auf die Option "Mit Kennwort verschlüsseln".

Schritt 4:

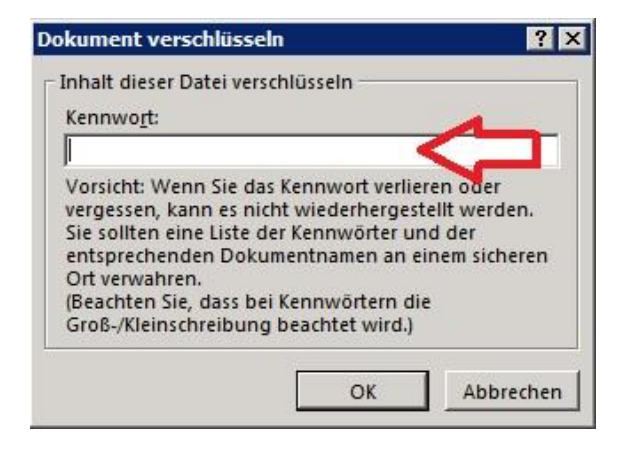

Sie können das Dokument nun mit einem Passwort verschlüsseln. Bestätigen Sie Ihre Eingabe mit "OK".

Schritt 5:

Speichern Sie die Datei.

Das Dokument ist nun geschützt.